## **Entering Targets in QI RAP**

LHINs enter Health Link specific targets.

One fiscal target number is used for both Coordinated Care Plans and Primary Care Providers. This enables alignment with targets set by Health Links and LHINs and allows better consistency in target setting between measures.

Health Link team will be able to see both count data and the rate of progress toward the fiscal target.

## How to enter targets

1. Click on the 'ENTER TARGET' link on the left hand menu:

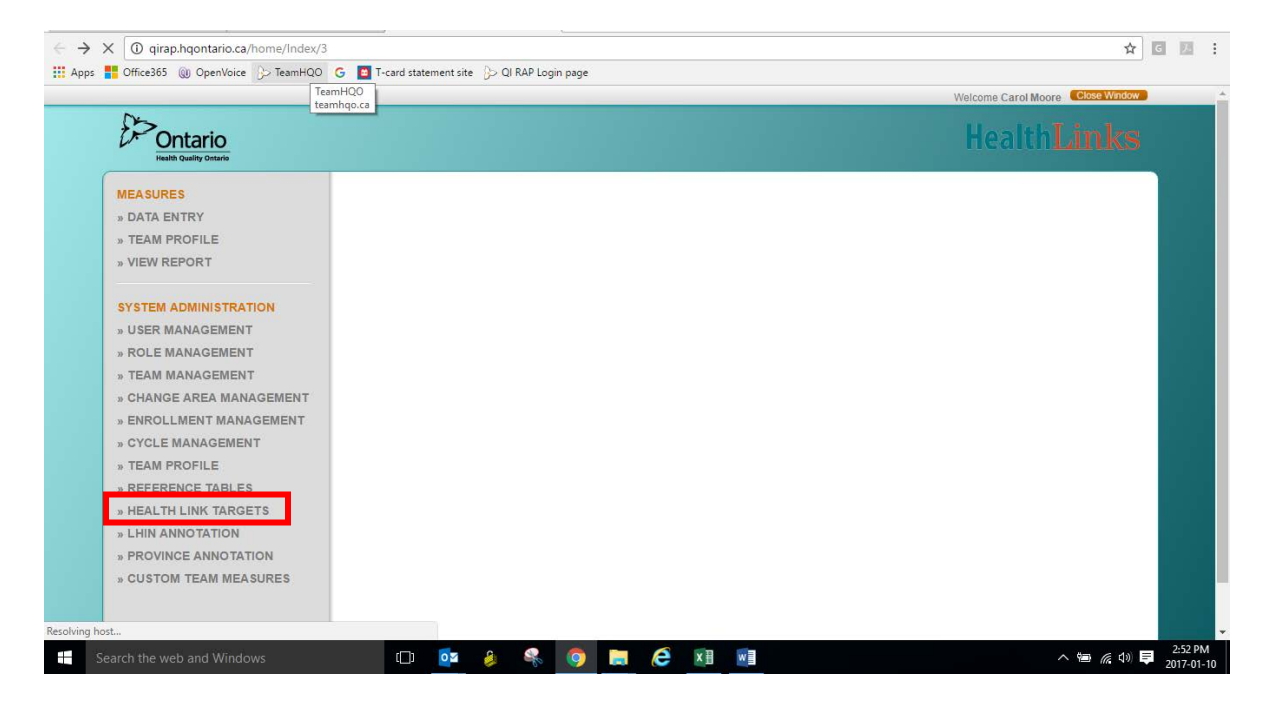

2. Select your LHIN and the Health Link from the drop-down menus:

| Office365 🕡 OpenVoice 汐 TeamHQO | G 📓 T-card statement : | site 🖇 QI RAP Login page                 |        |                     |              |
|---------------------------------|------------------------|------------------------------------------|--------|---------------------|--------------|
|                                 |                        |                                          |        | Welcome Carol Moore | Close Window |
| Pontaria                        |                        |                                          |        | Health              |              |
| Health Quality Ontario          |                        |                                          |        | Incentin            |              |
| MEASURES                        | Health Link S          | election                                 |        |                     |              |
| » DATA ENTRY                    |                        |                                          |        |                     |              |
| » TEAM PROFILE                  | LHIN                   | Health Link                              | · Maur |                     |              |
| » VIEW REPORT                   |                        | Select a Value                           | View   |                     |              |
|                                 |                        | Cambridge and North Dumfries Health Link |        |                     |              |
| SYSTEM ADMINISTRATION           |                        | Guelph Health Link                       |        |                     |              |
| » USER MANAGEMENT               |                        | Rural Wellington Health Link             |        |                     |              |
| » ROLE MANAGEMENT               |                        |                                          |        |                     |              |
| » TEAM MANAGEMENT               |                        |                                          |        |                     |              |
| » CHANGE AREA MANAGEMENT        |                        |                                          |        |                     |              |
| » ENROLLMENT MANAGEMENT         |                        |                                          |        |                     |              |
| » CYCLE MANAGEMENT              |                        |                                          |        |                     |              |
| » TEAM PROFILE                  |                        |                                          |        |                     |              |
| » REFERENCE TABLES              |                        |                                          |        |                     |              |
| » HEALTH LINK TARGETS           |                        |                                          |        |                     |              |
| » LHIN ANNOTATION               |                        |                                          |        |                     |              |
| » PROVINCE ANNOTATION           |                        |                                          |        |                     |              |
| » CUSTOM TEAM MEASURES          |                        |                                          |        |                     |              |
|                                 |                        |                                          |        |                     |              |
|                                 |                        |                                          |        |                     |              |

## 3. Click on view:

| D:                                 |               |           |                        |    | V      | Velcome Carol Moore Close Window |
|------------------------------------|---------------|-----------|------------------------|----|--------|----------------------------------|
| Contario<br>Health Quality Ontario |               |           |                        |    |        | HealthLinks                      |
| MEASURES                           | Health Link S | Selection | 1                      |    |        |                                  |
| » DATA ENTRY                       | LHIN          |           | Health Link            |    |        |                                  |
| » VIEW REPORT                      | ESC           | ٣         | Chatham Kent Health Li | nk | ▼ View |                                  |
|                                    |               |           |                        |    |        |                                  |
| SYSTEM ADMINISTRATION              |               |           |                        |    |        |                                  |
| » USER MANAGEMENT                  |               |           |                        |    |        |                                  |
| » ROLE MANAGEMENT                  |               |           |                        |    |        |                                  |
| » CHANGE AREA MANAGEMENT           |               |           |                        |    |        |                                  |
| » ENROLLMENT MANAGEMENT            |               |           |                        |    |        |                                  |
| » CYCLE MANAGEMENT                 |               |           |                        |    |        |                                  |
| » TEAM PROFILE                     |               |           |                        |    |        |                                  |
| » REFERENCE TABLES                 |               |           |                        |    |        |                                  |
| » HEALTH LINK TARGETS              |               |           |                        |    |        |                                  |
| » LHIN ANNOTATION                  |               |           |                        |    |        |                                  |
| » PROVINCE ANNOTATION              |               |           |                        |    |        |                                  |
| » CUSTOM TEAM MEASURES             |               |           |                        |    |        |                                  |
|                                    |               |           |                        |    |        |                                  |

4. The next screen will be a pop-up window as below. The target population is pre-populated from the Ministry of Health and Long-Term Care figures.

Click on the plus sign at the bottom left hand of the screen to add a new row.

| Pontaria               | Target Population                 |                              |                |                        |                           | TIST STOLES            | shit ind    |           |
|------------------------|-----------------------------------|------------------------------|----------------|------------------------|---------------------------|------------------------|-------------|-----------|
| Health Quality Ontario | LHIN HNHB                         |                              |                | Health Link Bran       | t Six Nations Health Link |                        |             | <u>Na</u> |
| MEASURES               | Fiscal Year                       | Q1 (Apr - Jun)               | Q2 (Jul - Sep) | Q3 (Oct - Dec)         | Q4 (Jan - Mar)            | Target for Fiscal Year |             |           |
| » DATA ENTRY           | Please click the + button to star | a new Health Link Target ite | m              |                        |                           |                        |             |           |
| » TEAM PROFILE         |                                   |                              |                |                        |                           |                        |             |           |
| » VIEW REPORT          |                                   |                              |                |                        |                           |                        |             |           |
| SYSTEM ADMINISTR       |                                   |                              |                |                        |                           |                        |             |           |
| » USER MANAGEMEI       |                                   |                              |                |                        |                           |                        |             |           |
| » ROLE MANAGEME        |                                   |                              |                |                        |                           |                        |             |           |
| » TEAM MANAGEME        |                                   |                              |                |                        |                           |                        |             |           |
| » CHANGE AREA MA       |                                   |                              |                |                        |                           |                        |             |           |
| » ENROLLMENT MAL       |                                   |                              |                |                        |                           |                        |             |           |
| » CYCLE MANAGEM        | Add new row                       |                              |                |                        |                           |                        |             |           |
| » TEAM PROFILE         | 1 2 5 4 5                         |                              | Lil di Dana i  | at 0 kb . kb . kb . kb |                           | No records to view     | - 000000000 |           |
| » REFERENCE TABL       | TAN                               |                              | a da hage      | or or pper per time of |                           | NO RECORDS TO VIEW     |             |           |
| » HEALTH LINK TAR      | Thread Deputation 007             |                              |                | Decised Temp (very     |                           |                        |             |           |
| » LHIN ANNOTATION      | larger Population 697             | b                            |                | Projected term (years  | >)                        |                        |             |           |
| » PROVINCE ANNOT       |                                   |                              |                |                        |                           | Save Close             |             |           |
| » CUSTOM TEAM ME       |                                   |                              |                |                        |                           |                        |             |           |

5. From the drop-down menu in the new row, select the financial year for which you are adding targets. Targets may be added into future years as well if they are known.

| D.                     | Terret Deputation       |                |                |                        |                            | Viercome               |                                         |
|------------------------|-------------------------|----------------|----------------|------------------------|----------------------------|------------------------|-----------------------------------------|
| Pontario               | Target Population       |                |                |                        |                            |                        | Hinks                                   |
| Health Quality Ontario | LHIN HNHB               |                |                | Health Link Bran       | nt Six Nations Health Link |                        | ••••••••••••••••••••••••••••••••••••••  |
| MEASURES               | Fiscal Year             | Q1 (Apr - Jun) | Q2 (Jul - Sep) | Q3 (Oct - Dec)         | Q4 (Jan - Mar)             | Target for Fiscal Year |                                         |
| » DATA ENTRY           | 2012/13 🔻               |                |                |                        |                            |                        |                                         |
| » TEAM PROFILE         | 2012/13<br>2013/14      |                |                |                        |                            |                        |                                         |
| » VIEW REPORT          | 2014/15                 |                |                |                        |                            |                        |                                         |
|                        | 2016/17                 |                |                |                        |                            |                        |                                         |
| SYSTEM ADMINISTR       | 2017/18 2018/19         |                |                |                        |                            |                        |                                         |
| » USER MANAGEMEI       | 2019/20<br>2020/21      |                |                |                        |                            |                        |                                         |
| » ROLE MANAGEME        | 2021/22                 |                |                |                        |                            |                        |                                         |
| » TEAM MANAGEME        |                         |                |                |                        |                            |                        |                                         |
| » CHANGE AREA MA       |                         |                |                |                        |                            |                        |                                         |
| » ENROLLMENT MAI       |                         |                |                |                        |                            |                        |                                         |
| » CYCLE MANAGEMI       |                         |                |                |                        |                            |                        |                                         |
| » TEAM PROFILE         |                         |                | Lil di Dago I  | atolin bl. m.          |                            | Manu 4 . 4 of 4        |                                         |
| » REFERENCE TABL       | <b>T</b> 7 <b>B A</b> 9 |                | a of Page      | 010 00 00              |                            | VIEW 1 - 1 01 1        |                                         |
| » HEALTH LINK TAR      | Towned Deputation 1977  |                |                | Designated Term (upper |                            |                        |                                         |
| » LHIN ANNOTATION      | larger Population 6975  |                |                | Projected lenn (year   | 5)                         |                        | - 1000000000000000000000000000000000000 |
| » PROVINCE ANNOT       |                         |                |                |                        |                            | Save Close             |                                         |
| » CUSTOM TEAM ME       |                         |                |                |                        |                            |                        |                                         |

6. When you click on each of the quarters (on the gold row) a small blue box will appear. Type the target number in the blue box for each quarter. You will see the total automatically adds as you enter the targets.

| \$ Danie               | Target Population    | 1              |                    |                       |                         |                        | No. T. San Le |   |
|------------------------|----------------------|----------------|--------------------|-----------------------|-------------------------|------------------------|---------------|---|
| Health Quality Ontario | LHIN                 |                |                    | Health Link Brant     | Six Nations Health Link |                        | CTTTTTK       | 3 |
| MEASURES               | Fiscal Year          | Q1 (Apr - Jun) | Q2 (Jul - Sep)     | Q3 (Oct - Dec)        | Q4 (Jan - Mar)          | Target for Fiscal Year |               |   |
| » DATA ENTRY           | 2016/17 🔻            | 36             | 154                |                       |                         | 190                    |               |   |
| » TEAM PROFILE         |                      |                |                    |                       |                         |                        |               |   |
| » VIEW REPORT          |                      |                |                    |                       |                         |                        |               |   |
|                        |                      |                |                    |                       |                         |                        |               |   |
| SYSTEM ADMINISTR       |                      |                |                    |                       |                         |                        |               |   |
| » USER MANAGEMEI       |                      |                |                    |                       |                         |                        |               |   |
| » ROLE MANAGEME        |                      |                |                    |                       |                         |                        |               |   |
| » TEAM MANAGEME        |                      |                |                    |                       |                         |                        |               |   |
| » CHANGE AREA MA       |                      |                |                    |                       |                         |                        |               |   |
| » ENROLLMENT MAI       |                      |                |                    |                       |                         |                        |               |   |
| » CYCLE MANAGEMI       |                      |                |                    |                       |                         |                        |               |   |
| » TEAM PROFILE         | LZEY                 | ÷              | al di Page 1       | of 0 black bell 10 v  |                         | View 1 - 1 of 1        |               |   |
| » REFERENCE TABL       | 1 × B A              |                | the set of the set | The second second     |                         |                        |               |   |
| » HEALTH LINK TAR      | Target Population    | 075            |                    | Projected Term (years | A.                      |                        |               |   |
| » LHIN ANNOTATION      | iniger i opulation o | 115            |                    | riojected lenn (years | ,                       |                        |               |   |
| » PROVINCE ANNOT       |                      |                |                    |                       |                         | Save Close             |               |   |
| » CUSTOM TEAM ME       |                      |                |                    |                       |                         |                        | -             |   |

7. Once all of your targets are set – you must save the row. NOTE: to save this row, you must click the small disk/save icon at the BOTTOM LEFT of the screen:

| De                                | Target Populatio  | n                     |                |                        |                         |                        |         | Ē |
|-----------------------------------|-------------------|-----------------------|----------------|------------------------|-------------------------|------------------------|---------|---|
| Ontario<br>Health Quality Ontario |                   |                       |                | Health Link Brant S    | Six Nations Health Link |                        | thLinks |   |
| MEASURES                          | Fiscal Year       | Q1 (Apr - Jun)        | Q2 (Jul - Sep) | Q3 (Oct - Dec)         | Q4 (Jan - Mar)          | Target for Fiscal Year |         |   |
| » DATA ENTRY                      | 2016/17 🔻         | 36                    | 154            |                        |                         | 190                    |         |   |
| » TEAM PROFILE                    |                   |                       |                |                        |                         |                        |         |   |
| » VIEW REPORT                     |                   |                       |                |                        |                         |                        |         |   |
|                                   |                   |                       |                |                        |                         |                        |         |   |
| SYSTEM ADMINISTR                  |                   |                       |                |                        |                         |                        |         |   |
| » USER MANAGEMEI                  |                   |                       |                |                        |                         |                        |         |   |
| » ROLE MANAGEME                   |                   |                       |                |                        |                         |                        |         |   |
| » TEAM MANAGEME                   |                   |                       |                |                        |                         |                        |         |   |
| » CHANGE AREA MA                  |                   |                       |                |                        |                         |                        |         |   |
| » ENROLLMENT MAI                  | イト                |                       |                |                        |                         |                        |         |   |
| » CYCLE MANAGEMI                  |                   |                       |                |                        |                         |                        |         |   |
| » TEAM PROFILE                    | 1 /               | <u><u><u></u></u></u> | al di Pane i   | of 0 kbs hal to v      |                         | View 1 - 1 of 1        |         |   |
| » REFERENCE TABL                  | T N III A         |                       | the set here   | The second second      |                         |                        |         |   |
| » HEALTH LINK TAR                 | Tarrat Banulation | 0075                  |                | Projected Term (vears) | ũ.                      |                        |         |   |
| » LHIN ANNOTATION                 | larger Population | 0975                  |                | Projected term (years) | 1                       |                        |         |   |
| » PROVINCE ANNOT                  |                   |                       |                |                        |                         | Save Close             |         |   |
| » CUSTOM TEAM ME                  |                   |                       |                |                        |                         |                        |         |   |

8. Add additional rows for additional years, if desired, saving each row as you go. Once completed, click on the save button in the bottom right hand corner of the screen.

The bottom orange save button is used for saving changes to target population and projected term numbers. It does not save fiscal targets.

| Ontario                | 5                 | pass.          |                |                       |                           |                       | thLin     |      |
|------------------------|-------------------|----------------|----------------|-----------------------|---------------------------|-----------------------|-----------|------|
| Health Quality Ontario | LHIN HNHB         |                |                | Health Link Brant     | I Six Nations Health Link |                       |           | 1444 |
| MEASURES               | Fiscal Year       | Q1 (Apr - Jun) | Q2 (Jul - Sep) | Q3 (Oct - Dec)        | Q4 (Jan - Mar)            | Target for Fiscal Yea | r i       |      |
| » DATA ENTRY           | 2016/17 🔻         | 36             | 154            |                       |                           | 190                   |           |      |
| » TEAM PROFILE         |                   |                |                |                       |                           |                       |           |      |
| » VIEW REPORT          |                   |                |                |                       |                           |                       |           |      |
|                        |                   |                |                |                       |                           |                       |           |      |
| SYSTEM ADMINISTR       |                   |                |                |                       |                           |                       |           |      |
| » USER MANAGEMEI       |                   |                |                |                       |                           |                       |           |      |
| » ROLE MANAGEME        |                   |                |                |                       |                           |                       |           |      |
| » TEAM MANAGEME        |                   |                |                |                       |                           |                       |           |      |
| » CHANGE AREA MA       |                   |                |                |                       |                           |                       |           |      |
| » ENROLLMENT MAI       |                   |                |                |                       |                           |                       |           |      |
| » CYCLE MANAGEMI       |                   |                |                |                       |                           |                       |           |      |
| » TEAM PROFILE         | + / B ×           |                | e de Page      | of 0 🕪 🔤 10 🔻         |                           | 1 - 1 of 1            |           |      |
| » REFERENCE TABL       | 1                 |                |                |                       |                           |                       |           |      |
| » HEALTH LINK TAR      | Target Population | 6975           |                | Projected Term (years | 5)                        |                       |           |      |
| » LHIN ANNOTATION      | iniger optimier   |                |                |                       | 91                        |                       | - 0000000 |      |
| » PROVINCE ANNOT       |                   |                |                |                       |                           | Save Close            | e         |      |
| » CUSTOM TEAM ME       |                   |                |                |                       |                           |                       |           |      |